## Edit a Compensating Control Attached to a Vulnerability

Once a vulnerability compensating control has been added to a vulnerability, its **Detection %** and **Protection %** values can be edited at any time by a user with the Threats and Vulnerabilities View and Update permissions.

## To edit the values of a vulnerability compensating control attached to a vulnerability:

- 1. Open the Vulnerabilities menu.
- 2. Click any page, such as My Vulnerabilities, Vulnerabilities from Scanners or Users, or Inferred Vulnerabilities.
- 3. Click a vulnerability.

| 😵 Vulnerability: VulnerabilityForCompControl |                                      |                    |      | 🖌 Edit                           |
|----------------------------------------------|--------------------------------------|--------------------|------|----------------------------------|
| General                                      | Vulnerability                        |                    |      |                                  |
| CVSS v2.0 Score                              | Title Vulnerab                       | lityForCompControl |      |                                  |
| Enhanced Score                               | Description Vulnerab                 | lityForCompControl |      |                                  |
| Risk Score                                   | Owner                                |                    |      |                                  |
| Comp Controls                                | References N/A<br>Severity N/A       |                    |      |                                  |
| Identification                               | Likelihood N/A                       |                    |      |                                  |
| More Information                             | Weaknesses N/A<br>Source             |                    |      |                                  |
| References                                   | Secondary Source N/A                 |                    |      |                                  |
| Exploits                                     | Early warning No<br>Status New       |                    |      |                                  |
| Risk                                         | System Info New by L                 | lser               |      |                                  |
| Affected Entities                            | Acknowledgement                      |                    |      | Acknowledge                      |
| Tickets                                      | Acknowledged No                      |                    |      |                                  |
| Technologies                                 | Comment N/A                          |                    |      |                                  |
| Patches                                      | Applicable Yes                       |                    |      |                                  |
| Exceptions                                   | Change History                       |                    |      |                                  |
| CVSS v3 Score                                | Results as of 2020-05-04 11:54       | 4:24               |      |                                  |
| Threats                                      | More Actions <b>•</b>                |                    |      | Filter by - Show all - V Refresh |
|                                              | Change                               | Who                | When | ·                                |
|                                              | <ul> <li>No change record</li> </ul> | s found.           |      |                                  |

The Vulnerability details page.

4. Click Comp Controls to open the Vulnerability Compensating Controls tab.

| Vulnerability: VulnerabilityForCompControl |                                                                           |  |  |  |  |
|--------------------------------------------|---------------------------------------------------------------------------|--|--|--|--|
| General                                    | Vulnerability Compensating Controls                                       |  |  |  |  |
| CVSS v2.0 Score                            | 1-1 of 1                                                                  |  |  |  |  |
| Enhanced Score                             | Add Delete Edit Filter by Show all - V Refresh                            |  |  |  |  |
| Risk Score                                 |                                                                           |  |  |  |  |
| Comp Controls                              | Title                                                                     |  |  |  |  |
| Identification                             | VCCForVulnerability VCCForVulnerability CategoryForVulnerability 10 20 30 |  |  |  |  |
| More Information                           |                                                                           |  |  |  |  |

The Vulnerability Compensating Controls tab.

5. Click either Edit or in the Detection % or Protection % fields of a vulnerability compensating control to open the Edit Vulnerability Compensating Controls page.

| 1 Vulnerability: VulnerabilityForCompControl |                                                                        |  |  |  |  |
|----------------------------------------------|------------------------------------------------------------------------|--|--|--|--|
| General                                      | Vulnerability Compensating Controls                                    |  |  |  |  |
| CVSS v2.0 Score                              | 1-1 of 1                                                               |  |  |  |  |
| Enhanced Score                               |                                                                        |  |  |  |  |
| Risk Score                                   | Save and Exit Save Changes Cancel Filter by - Show all - V Retresh     |  |  |  |  |
| Comp Controls                                | □ Title                                                                |  |  |  |  |
| Identification                               | VccEed/uperability VccEed/uperability CategoryEed/uperability 10 20 20 |  |  |  |  |
| More Information                             |                                                                        |  |  |  |  |

The Edit Vulnerability Compensating Controls page.

- 6. Make any changes to the **Detection %** or **Protection %** fields as required. The sum of a single row cannot exceed 100%. Because some vulnerability compensating controls may be used by multiple assets, the total sum of all fields may exceed 100%.
- Click Save Changes to save your edits and continue editing, or Save and Exit to save your edits and return to the Vulnerability Compensating Controls tab.